| 느포츠지원포털 경기인등록 > 등록신청 > 선수등록 > 소속변경(이적)신청 > 목록                                                                                                    |          |                                                                                                    | 화면ID : SC_SSP_2402_01                                                                                                    |
|----------------------------------------------------------------------------------------------------|----------|----------------------------------------------------------------------------------------------------|----------------------------------------------------------------------------------------------------|
|                                                                                                    |          |                                                                                                    | Domain : 사용자 매뉴얼                                                                                                    |
| 노속변경(이적)신청                                                                                                    |          |                                                                                                    | Code :                                                                                                    |
|                                                                                                    |          |                                                                                                    | Description                                                                                                    |
| 도록면도 2022 기 개인번호           승인상태 회원종목단체 승인대기 [ 신청일 2022.02.17           현소속팀 상담 분당정 (종별: 실업(일반) / 시도 : 경기)           이적할팀 과천 율목정 (종별: 실업(일반) / 시도 : 경기) | 16:55:16 | 수속변경(이적)신청은         최초 등록 신청 후 승인이         완료된 이후 가능하며,         이미 신청한 건이 처리중일         경우 이적신청을 할 수         없습니다. 신청 후 승인은         각 회원종목 단체의 절차에         파리 진행됩니다. <b>소속변경(이적)신청 전역(이적)신청 조속변경(이적)신청 조속변경(이적)신청 조속변경(이적)신청 조속변경(이적)신청 조수변경(이적)신청 조수(이적)신청 조수(14) 조수(14) 조</b> | <ul> <li>소속변경(이적)신청 목록 화면</li> <li>당해년도 선수등록이 완료되었고 소속이<br/>변경되었을 경우, 소속변경(이적)신청<br/>버튼으로 신청서 작성</li> <li>소속변경(이적)신청서가 등록된 경우,<br/>아래 목록 표시<br/>1) 승인상태에 처리진행 상황 표시<br/>2) 수정 버튼으로 신청서 수정<br/>3) 삭제 버튼으로 신청서 삭제<br/>4) 출력 버튼으로 소속변경(이적) 신청<br/>서 출력</li> <li>수정/삭제는 회원종목단체 승인이 완료<br/>되기 전까지 가능</li> </ul> |
|                                                                                                    |          |                                                                                                    | Dorro No :                                                                                                    |

| 스포츠지원포털                                                                                                    |                                                                             |       |                                                                                                    |                                                                                                    |
|----------------------------------------------------------------------------------------------------|-----------------------------------------------------------------------------|-------|----------------------------------------------------------------------------------------------------|----------------------------------------------------------------------------------------------------|
|                                                                                                    |                                                                             |       |                                                                                                    | Domain : 사용자 매뉴얼                                                                                                    |
|                                                                                                    | _                                                                           |       | ?                                                                                                    | Code :                                                                                                    |
| 소속변경(이적)신정 등                                                                                                    |                                                                             |       | 소속변경(이정)시청은                                                                                                    | Description                                                                                                    |
| 신청종목<br>궁도<br>현재등록정보<br>- 년도 : 2022<br>- 소속 : 성남 분당정 (NAO<br>- 종별 : 실업(일반)<br>- 시도 : 경기<br>- 주소 :<br>이적할 소속팀 *<br>NA00418<br>팀 입단일 *<br>2022-02-01<br>이적사유 * ♥<br>이적사유 테스트 | 이108) , 세부종목 : 개인전<br>과천 율목정 소<br>세부종목 개인전<br>이적동의서있음 이적동의서 이<br>이적동의서 조회 이 | 속팀 검색 | 소속변경(이적)신청은         최초 등록 신청 후 승인이         완료된 이후 가능하며,         이미 신청한 건이 처리중일         경우 이적신청을 할 수         없습니다. 신청 후 승인은         각 회원종목 단체의 절차에         따라 진행됩니다.         취소       저장         한 1         대한궁도협회         02-420-4261         한 1         시스템장애처리         02-2144-8141 | <ul> <li>소속변경(이적)신청 상세정보 조회</li> <li>소속팀 검색 버튼으로 변경할 소속팀을<br/>검색 <ol> <li>이적 자유 입력</li> <li>이적 조건인 경우, 양식 다운로드 후<br/>작성하여 이적동의서 업로드</li> </ol> </li> <li>선수의 주소를 검색하여 입력 <ol> <li>소속변경(이적)신청이 승인되면 선수<br/>의 주소가 자동으로 적용</li> </ol> </li> <li>저장 버튼으로 소속변경(이적)신청 완료 <ol> <li>취소 버튼으로 목록으로 이동</li> </ol> </li> </ul> |
| 5                                                                                                    |                                                                             |       |                                                                                                    | Page No : <b>38</b>                                                                                                    |